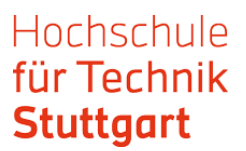

## Anleitung: Statista Datenbank außerhalb des Campus nutzen

Die Datenbank "Statista" ist ein Statistik-Portal, das statistische Daten verschiedener Institute und Quellen bündelt. Statista enthält über eine Million Statistiken zu über 80.000 Themen, Brancheninformationen und Unternehmensinformationen. Als Mitglied der HFT können Sie sich über Shibboleth authentifizieren um Statista auch außerhalb des Campus zu nutzen. Starten Sie am besten über das Datenbank-Infosystem (DBIS).

Step 1: Suchen Sie in DBIS nach Statista und klicken Statista-Verlinkung an.

| Datenbank-Infosystem (DBIS)                |                                                                                                    |                         |  |  |
|--------------------------------------------|----------------------------------------------------------------------------------------------------|-------------------------|--|--|
| Hochschule für Tec                         | hnik Stuttgart                                                                                               | Stuttgart               |  |  |
|                                            |                                                                                                    | Bibliothek              |  |  |
| Homepage HFT-Bibliothek Bibliothekskatalog |                                                                                                    |                         |  |  |
| Suche nach Datenbanken                     | Ergebnisse Ihrer Suche                                                                                       | <u>م</u>                |  |  |
| Schnelle Suche                             | Sie suchten nach folgenden Kriterien:                                                                        |                         |  |  |
| statista Go!                               | Suche über alle Felder: "statista"                                                                           |                         |  |  |
| Erweiterte Suche                           | Suche verändern                                                                                              |                         |  |  |
| Aktuelles                                  | Die Datenbank ist                                                                                            |                         |  |  |
| Fachübersicht<br>Alphabetische Liste       | <ul> <li>im Campusnetz zugänglich und f ür Angeh örige der HFT auch  über Shibboleth oder<br/>VPN</li> </ul> |                         |  |  |
| Sammlungen<br>Ansprechpartner              | Bitte beachten Sie die Nutzungsbedingungen und Copyright-Bestimmungen des<br>Verlages/Herausgebers! 💶        |                         |  |  |
| Bibliotheksauswahl /<br>Einstellungen      | Gewählte Datenbanken (1 Treffer)                                                                             | Zugang                  |  |  |
| Über DBIS                                  | Statista                                                                                                    | Campus/Shibboleth/VPN 🔾 |  |  |
| Gefördert durch:                           |                                                                                                    |                         |  |  |
| A (3-4)                                    |                                                                                                    |                         |  |  |

Step 2: Klicken Sie auf "Recherche starten".

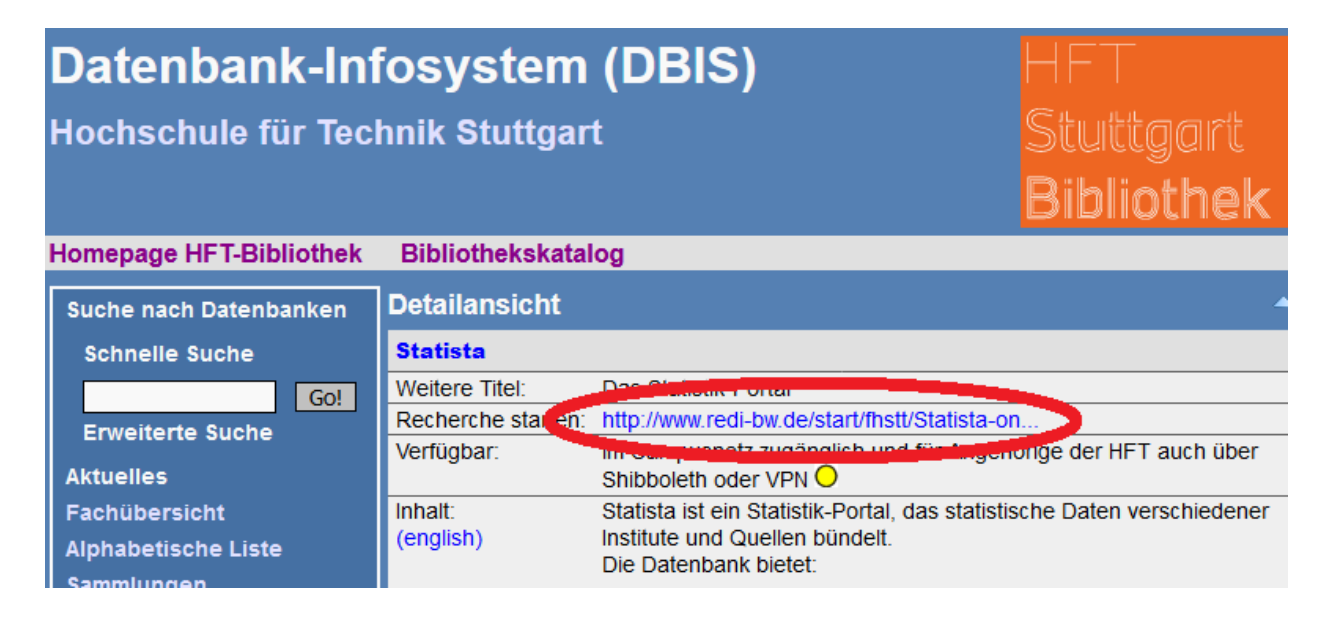

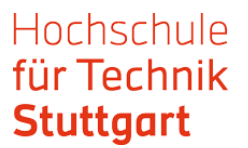

## Step 3: Klicken Sie auf "Login".

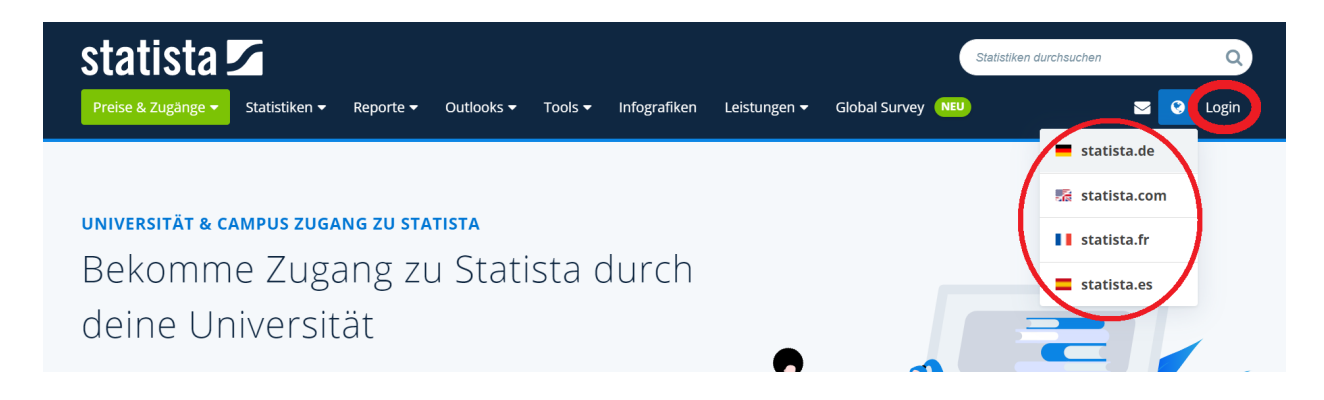

Statista bietet ihre Inhalte auf Deutsch, Englisch, Französisch und Spanisch an. Neben dem Login finden Sie ein Dropdown-Menü mit der Plattformenauswahl. Wählen Sie aber die Plattform erst nach dem Login aus.

**Step 4:** Gehen Sie zu "Zum Campus-Zugang", auch, wenn Sie sich nicht auf dem Campus befinden.

|   | Preise & Zugänge 👻 Statistiken 👻 Reporte 👻 Outlooks 👻 | Tools → Infografiken Leistungen → Gli<br>×                                                                 |
|---|-------------------------------------------------------|----------------------------------------------------------------------------------------------------|
|   | In Ihren Account einloggen                            | statista 🖍                                                                                                 |
| k | Login / Benutzername                                  | Mit Statista kommen Sie schneller<br>zum Ergebnis:<br>–                                                    |
|   | Passwort                                              | <ul> <li>Blitzschnelle Recherche in</li> <li>1 Mio. Fakten</li> <li>Direkter Zuzziff auf alle</li> </ul>   |
|   | Passwort speichern Passwort vergessen?                | <ul> <li>Direkter Zugnin auf alle</li> <li>Statistiken</li> <li>Download als XLS, PDF &amp; PNG</li> </ul> |
|   | Anmelden                                              | WEITERE LEISTUNGEN                                                                                         |
|   |                                                       | Zum Campus-Zugang<br>Zugang tur Bibliotneken                                                               |
|   | Noch keinen Account? Jetzt registrieren               | Bestätigungsmail erneut senden                                                                             |
|   | Welthevälkerung E.Commerce Escebor                    | Madian Eitness                                                                                             |

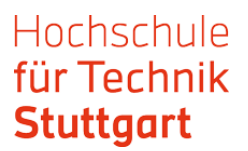

**Step 5:** Suchen Sie im Bereich "Du hast bereits einen Zugang" bei "Außerhalb vom Campus" aus der Listbox die Hochschule für Technik Stuttgart aus und gehen auf absenden.

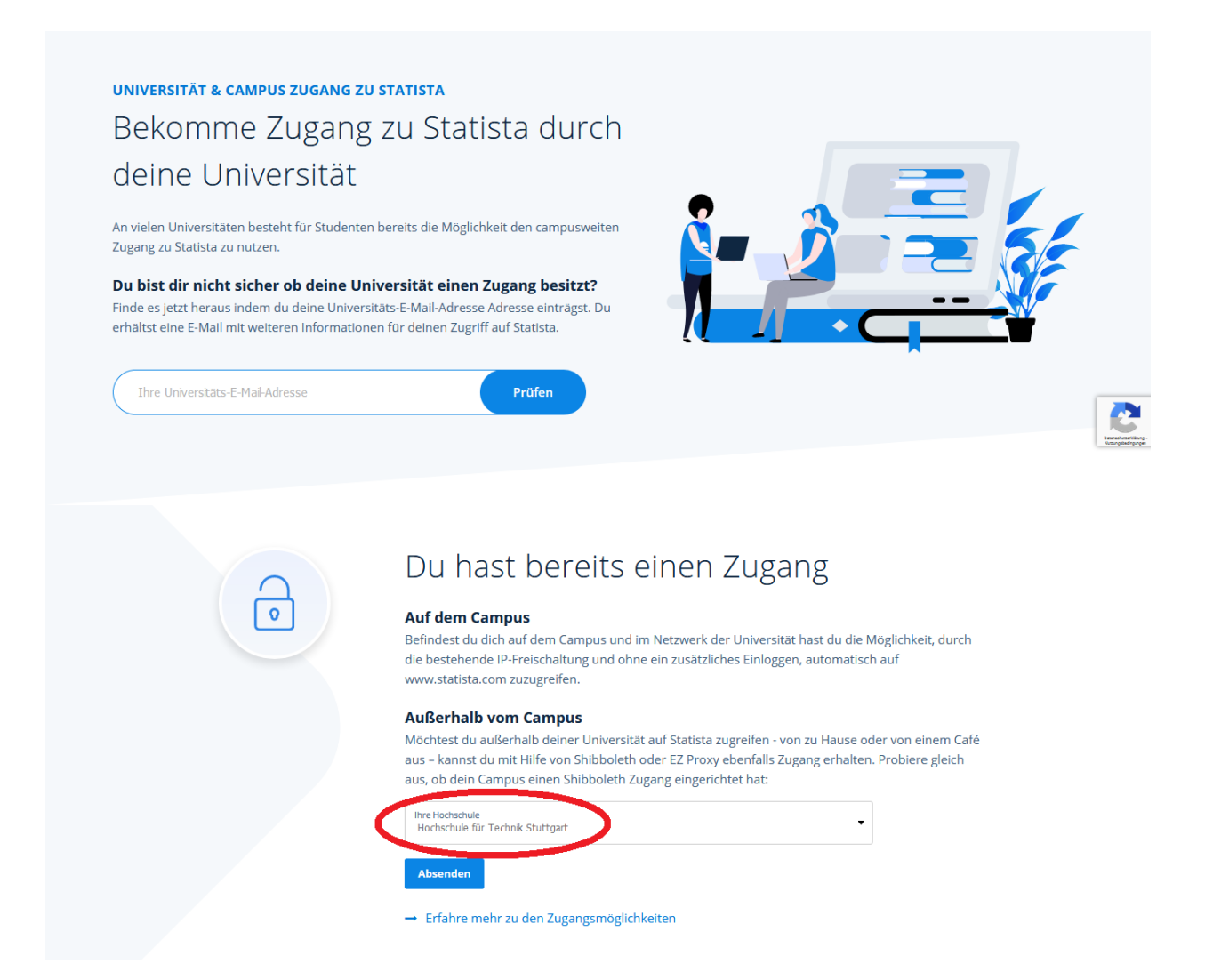

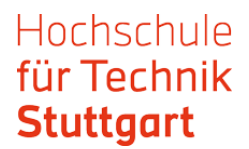

## Step 6: Melden Sie sich mit ihren HFT-Zugangsdaten an.

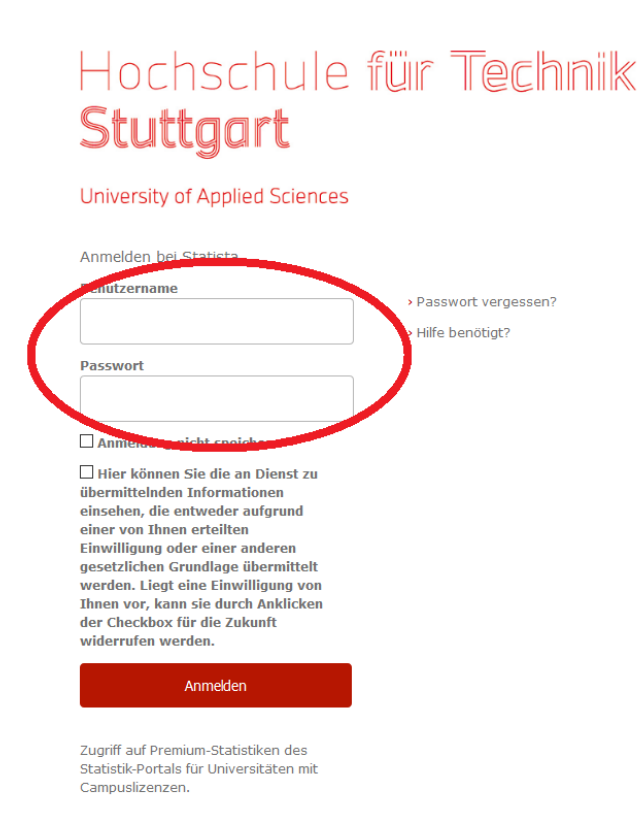

Sie sind nun als Mitglied der Hochschule für Technik eingeloggt und können mit der Recherche beginnen.

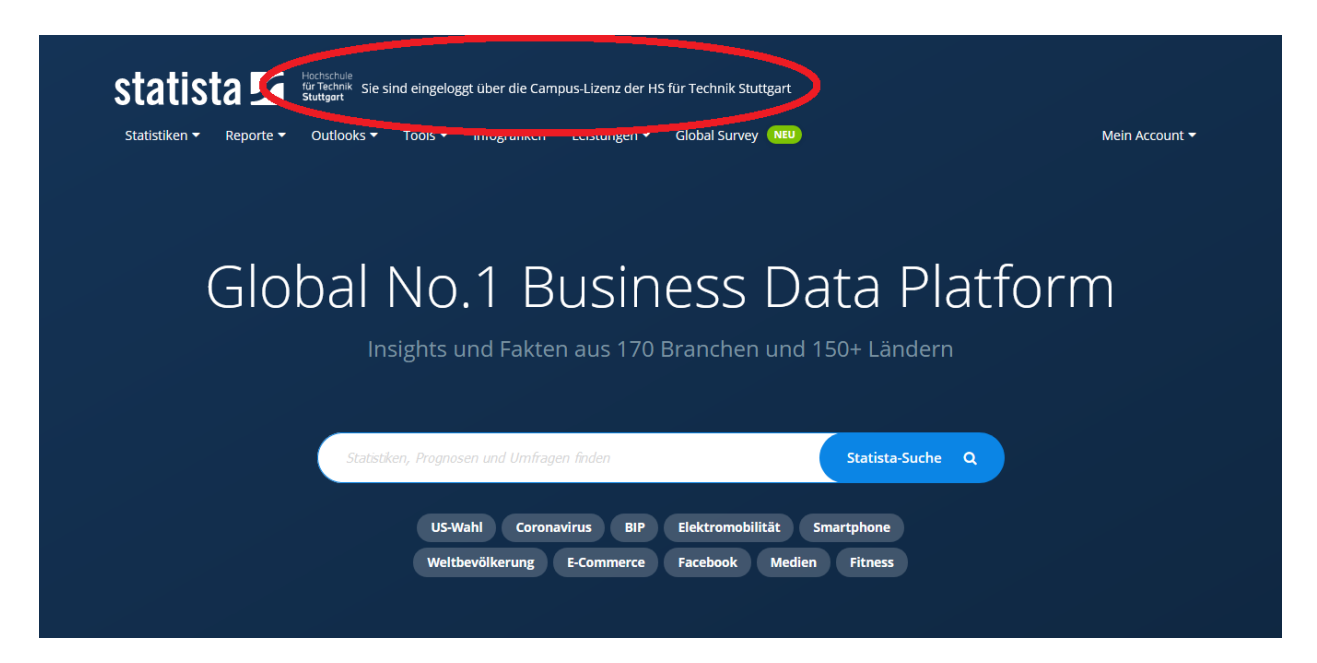